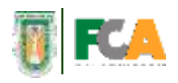

UNIVERSIDAD AUTÓNOMA DE BAJA CALIFORNIA FACULTAD DE CIENCIAS ADMINISTRATIVAS CAMPUS MEXICALI

## MANUAL DEL DOCENTE PORTAL EXPO-EMPRENDEDORES

Elaborado por: Dra. Sandra Julieta Saldivar González Dra. Claudia Viviana Alvarez Vega Dr. Francisco Meza Hernández

Mexicali, B.C. Abril 2017.

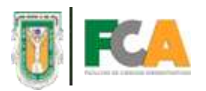

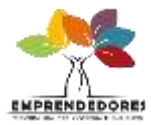

## MANUAL DEL DOCENTE

A continuación se muestran los pasos a seguir para el registro a Emprendedores como Docente que fungirán como Asesores de los proyectos de emprendedores. El primer paso es acceder a la dirección electrónica <u>http://fcauabc.com/emprendedores/</u>. Se mostrará la siguiente pantalla:

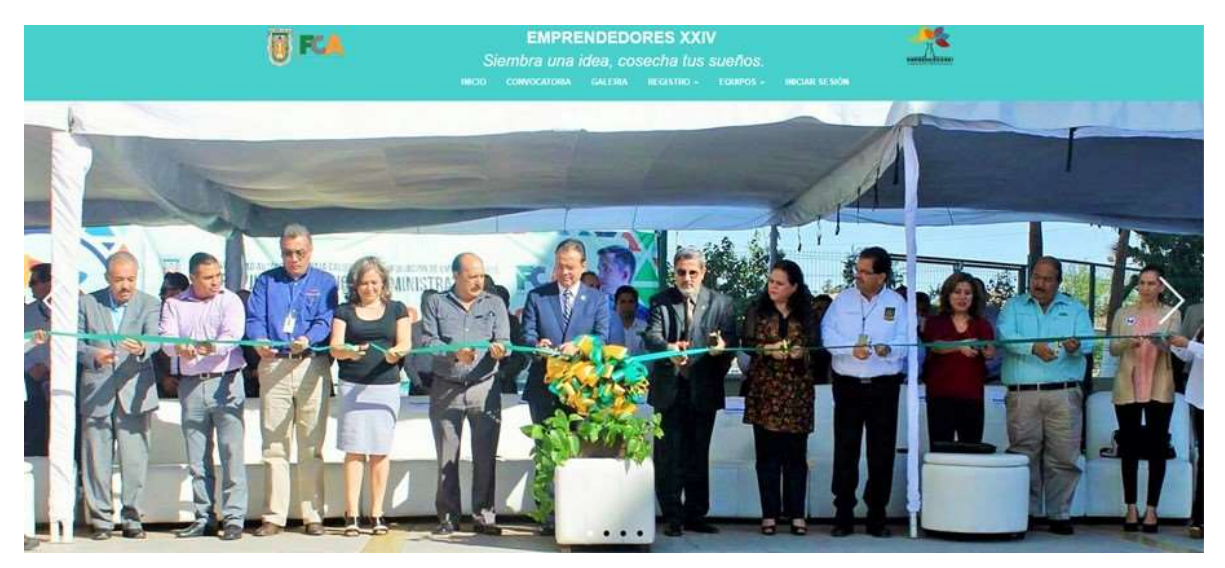

1.- Para comenzar con el registro de un nuevo usuario, debe ubicarse en la parte superior de la página, donde se muestra el campo REGISTRO

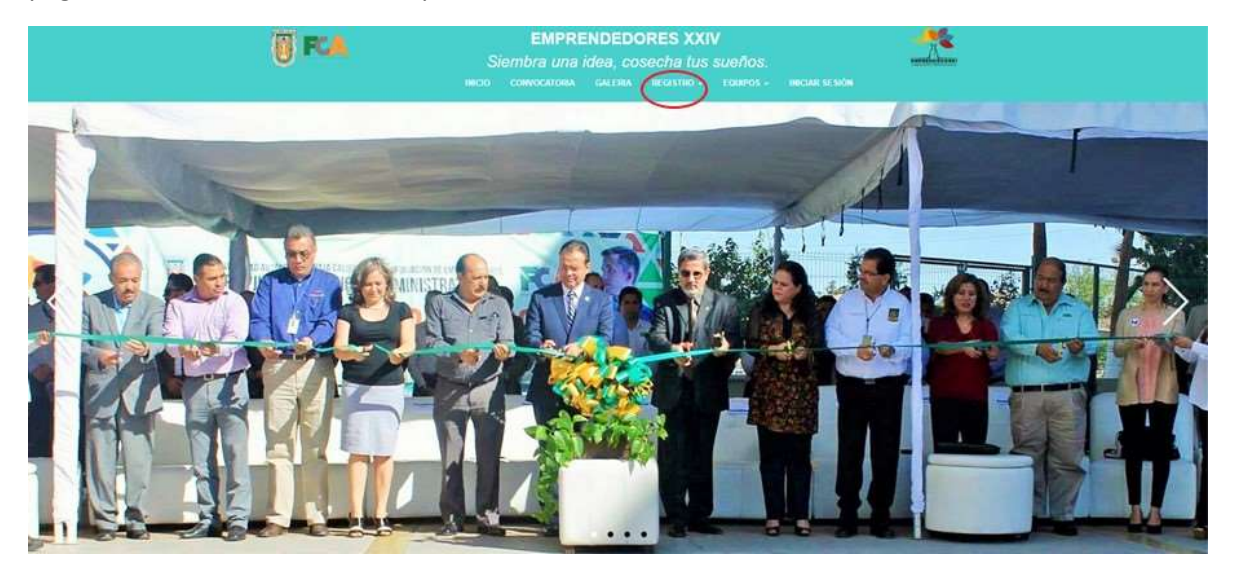

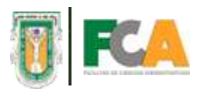

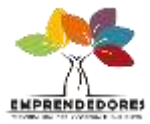

2.- Antes de empezar con el registro se extenderá una pestaña indicando 2 opciones. Se seleccionará la opción de "Asesores"

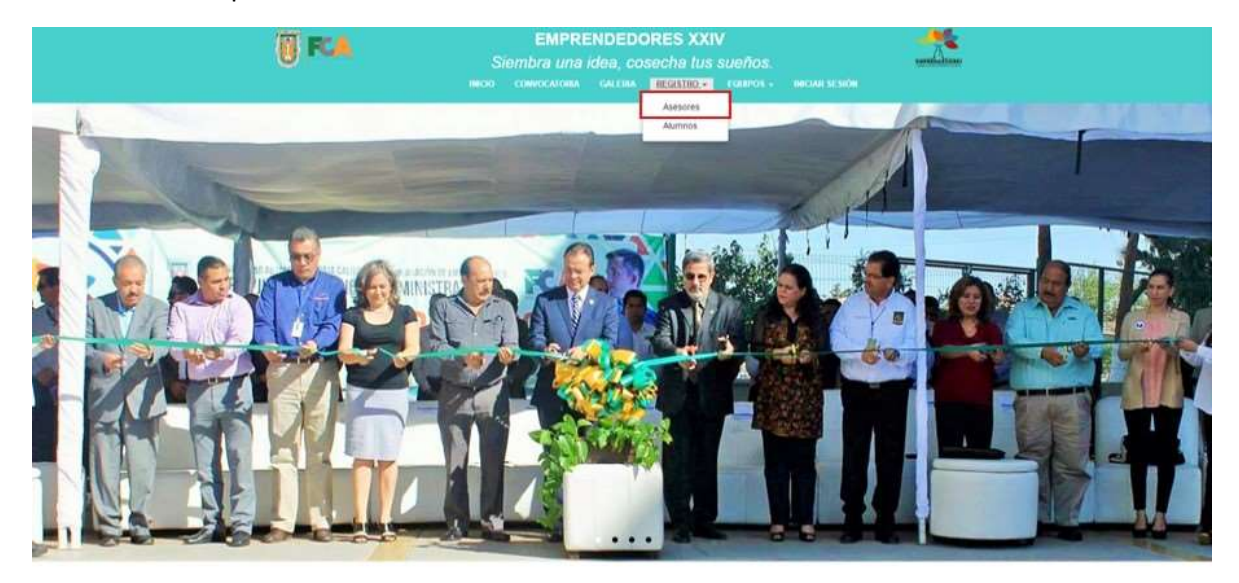

3.- Se mostrará la siguiente pantalla donde a continuación se mostrará cómo llenar cada uno de los campos.

| EMPRENDEDORES XXIV<br>Siembra una idea, cosecha tus sueños.<br>Inicio, comocarona calena incersino - roamos - inician stenón | * |
|----------------------------------------------------------------------------------------------------|---|
| REGISTRO DE ASESORES<br>Número de empleado                                                                                   |   |
| Numbrieft) Apellido Patarno Apellido Patarno Analido Matarna                                                                 |   |
| Corres electroletes                                                                                                    |   |
| Correo slećitorim alternativo (opcional)<br>Colutar                                                                          |   |
| Genera<br>© Mancolina<br>© Farmenina -<br>Usidad Académica<br>-diséneciane una specion-<br>*                                 |   |

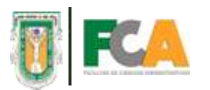

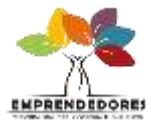

4.- Para comenzar con el vaciado de información, se indica que ingrese en el primer campo el número de empleado previamente asignado por la institución universitaria.

| U FCA | EMPRENDEDORES XXIV<br>Slembra una idea, cosecha ius sueños.<br>micos comocatosas causias arcasino - coarros - in | ncare testide |
|-------|----------------------------------------------------------------------------------------------------|---------------|
|       | REGISTRO DE ASESORES                                                                                             | _             |
|       | Kömmo de impliesdo<br>13136                                                                                      | 0             |
|       | Nortre(s)                                                                                                    |               |
|       | Apellido Paterno                                                                                                 |               |
|       | Apellido Maierue                                                                                                 |               |
|       | Corres electrónico                                                                                               |               |
|       | Contrawile                                                                                                    |               |
|       | Corres electrónics alternative (spcional)                                                                        |               |
|       | Celular                                                                                                    |               |
|       | Ginero<br>© Masculine<br>© Fernancise                                                                            |               |
|       | Unidad Azalamiya<br>-Seleccione una spcion                                                                       |               |

5.- En el campo "Nombres" deberá asignar los nombres (en caso de tener 2 o más) con los cuales está dado de alta en el sistema universitario, cuidando las faltas ortográficas.

| U FCA | EMPRENDEDORES XXIV<br>Siembra una idea, cosecha tus sueños.<br>Inicio convociona caltina incostino. tospos.                                                                                                    |            |
|-------|----------------------------------------------------------------------------------------------------|------------|
|       | REGISTRO DE ASESORES                                                                                                    |            |
|       | Nomero de ampleado<br>13158                                                                                                    |            |
|       | Nonbe(s)                                                                                                    | 1          |
|       | Apellido Paneno                                                                                                    | <b>_</b> , |
|       | Apetlido Maternei                                                                                                    |            |
|       | Carron abiethfolien                                                                                                    |            |
|       | Contrauvilie                                                                                                    |            |
|       | Curren electrónics elternetivo (opcionel)                                                                                                    |            |
|       | Celular                                                                                                    |            |
|       | Genero<br>© Masculina<br>© Fermine                                                                                                    |            |
|       | University and an experiment of the second second s |            |

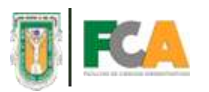

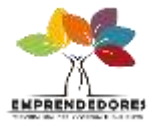

6.- Ingresar el apellido paterno, en el campo con el mismo nombre. Cuidando las faltas ortográficas.

| () FCA | EMPRENDEDORES XXIV<br>Siembra una idea, cosecha tus sueños.<br>Inicio convociotas galetas incristino casinos inicianististo | . <u>*</u> |
|--------|----------------------------------------------------------------------------------------------------|------------|
|        | REGISTRO DE ASESORES                                                                                                    |            |
|        | Número de empleado                                                                                                    |            |
|        | 13158                                                                                                    |            |
|        | Northers(s)                                                                                                    |            |
|        | Laura Elena                                                                                                    |            |
|        | Apellido Paterio                                                                                                    |            |
|        | Agutar                                                                                                    |            |
|        | Apellido Materia                                                                                                    |            |
|        |                                                                                                    |            |
|        | Corren alectronica                                                                                                    |            |
|        |                                                                                                    |            |
|        | Contrassita                                                                                                    |            |
|        | Na na manana na manana anna                                                                                                 |            |
|        | Curies electronics alternative (opcineal)                                                                                   |            |
|        | -                                                                                                    |            |
|        |                                                                                                    |            |
|        | Género                                                                                                    |            |
|        | @ Masculine                                                                                                    |            |
|        | © Femaline                                                                                                    |            |
|        | -Selections and option-                                                                                                    |            |
|        |                                                                                                    |            |

7.- Ingresar el apellido materno, en el campo con el mismo nombre. Cuidando las faltas ortográficas.

| () FCA | EMPRENDEDORES XXIV<br>Siembra una idea, cosecha tus sueños.<br>Intelo: convocurona causaa incostino - talanos - intelan sesión |  |
|--------|----------------------------------------------------------------------------------------------------|--|
|        | REGISTRO DE ASESORES                                                                                                    |  |
|        | Númiro de empleado                                                                                                    |  |
|        | 13158                                                                                                    |  |
|        | Nombes(b)                                                                                                    |  |
|        | Laura Elena,                                                                                                    |  |
|        | Apellido Patarno                                                                                                    |  |
|        | Aguitar                                                                                                    |  |
|        | Apeillido Materne                                                                                                    |  |
|        | Rivera                                                                                                    |  |
|        | Correo electrónico                                                                                                    |  |
|        | Conteasúa                                                                                                    |  |
|        | Correo electrónica alternativo (opcional)                                                                                      |  |
|        | Celular                                                                                                    |  |
|        | Gimes                                                                                                    |  |
|        | © Marculton<br>© Famanina                                                                                                    |  |
|        | Unided Academics (-Subscription and spectro- *)                                                                                |  |
|        | Eventrar                                                                                                    |  |

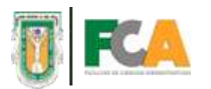

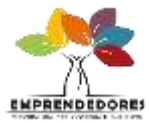

## 8.- En el campo "Correo electrónico" se pondrá el correo asignado por la institución universitaria.

| () F.A | EMPRENDEDORES XXIV<br>Siembra una idea, cosecha tus sueños.<br>Inicio comocriona caleña recistilo e tolanos - inician sesión |  |
|--------|----------------------------------------------------------------------------------------------------|--|
|        | REGISTRO DE ASESORES                                                                                                    |  |
|        | Warners de empleado                                                                                                    |  |
|        | 13198                                                                                                    |  |
|        | Nominn(s)                                                                                                    |  |
|        | Laura Elena                                                                                                    |  |
|        | Apetlido Pateino                                                                                                    |  |
|        | Aguilar                                                                                                    |  |
|        | Apellido Materne                                                                                                    |  |
|        | Ruera                                                                                                    |  |
|        | Correo electrinico                                                                                                    |  |
|        | Taura aguilar27/guilde edo ma                                                                                                |  |
|        | Contraspila                                                                                                    |  |
|        | Corres electrónico alternativo (opcional)                                                                                    |  |
|        | Califar                                                                                                    |  |
|        | Gimma                                                                                                    |  |
|        | © Manufes<br>© Farmeins                                                                                                    |  |
|        | Unidad Academica<br>Seeccone are spoto                                                                                       |  |
|        |                                                                                                    |  |

9.- En el siguiente campo se creará una contraseña con la cual se permitirá acceder al sitio Emprendedores.

| U FCA | EMPRENDEDORES XXIV<br>Siembra una idea, cosecha tus sueños.<br>Inicio convocationa calena incostino. coaros. |  |
|-------|----------------------------------------------------------------------------------------------------|--|
|       | REGISTRO DE ASESORES                                                                                         |  |
|       | Número de empleado                                                                                           |  |
|       | 13158                                                                                                    |  |
|       | Nombra(s)                                                                                                    |  |
|       | Laura Elena                                                                                                  |  |
|       | Apellido Paterno                                                                                             |  |
|       | Agutar                                                                                                    |  |
|       | Apeilido Materini                                                                                            |  |
|       | Rivera                                                                                                    |  |
|       | Corner abstration                                                                                            |  |
|       | suna aquiar274guabc ndo noc                                                                                  |  |
|       | Contrasenta                                                                                                  |  |
|       | Come detected as descetted to dealers the                                                                    |  |
|       | Christ-stechnich analitative (species)                                                                       |  |
|       | Celular                                                                                                    |  |
|       |                                                                                                    |  |
|       | Género<br>O Maccilion<br>O Famerico                                                                          |  |
|       | Unided Acadienius (-Suleccime una opcion- *)                                                                 |  |
|       | C. Touthern                                                                                                  |  |

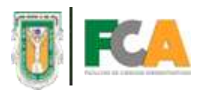

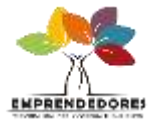

10.- En esta ocasión se brinda la oportunidad de registrar un correo electrónico alternativo. Este tiene que ser distinto al que ya se ha registrado en el campo "Correo electrónico"

| () FCA | EMPRENDEDORES XXIV<br>Siembra una idea, cosecha lus suellos,<br>micio comoceroria calsina inclistrio i idairos i inclasi de sidar | <u></u> |
|--------|----------------------------------------------------------------------------------------------------|---------|
|        | REGISTRO DE ASESORES                                                                                                    |         |
|        | Warners du americado.                                                                                                    |         |
|        | 13156                                                                                                    |         |
|        | Nombrida                                                                                                    |         |
|        | Laura Elena                                                                                                    |         |
|        | Apellida Pateroo                                                                                                    |         |
|        | Aguilar                                                                                                    |         |
|        | Ageilidu Matumo                                                                                                    |         |
|        | Rivera                                                                                                    |         |
|        | Corres alactionico                                                                                                    |         |
|        | laura agular27 guabe edu me                                                                                                    |         |
|        | Contrasella                                                                                                    |         |
|        |                                                                                                    |         |
|        | Correo electrónico alternativo (opcional)                                                                                         |         |
|        | 1023gunarriv.nuraggymail.com                                                                                                    |         |
|        | Celdar of                                                                                                    |         |
|        | Circum.                                                                                                    |         |
|        | © Maculto                                                                                                    |         |
|        | © Families                                                                                                    |         |
|        | Unlited Académica                                                                                                    |         |
|        |                                                                                                    |         |
|        | The second second second second second second second second second second second second second second second se                   |         |

11.- A continuación se pide que brinde su número celular actual. Ingrese primero la lada y continúe con la numeración normal. Corrobore que el número quede registrado correctamente.

| EMPRENDEDORES XXIV<br>Siembra una idea, cosecha tus sueños,<br>inicio convocatoria causina recastrino toanos e iniciae sesión |  |
|----------------------------------------------------------------------------------------------------|--|
| REGISTRO DE ASESORES                                                                                                    |  |
| ALCONTRO DE HOLCONEC                                                                                                    |  |
| Nomero de empleado                                                                                                    |  |
| 13158                                                                                                    |  |
| Nombre(s)                                                                                                    |  |
| Laura Elena                                                                                                    |  |
| Apellido Pateroo                                                                                                    |  |
| Адили                                                                                                    |  |
| Apellidu Meterno                                                                                                    |  |
| Royera                                                                                                    |  |
| Corres electronico                                                                                                    |  |
| rana admasts donne adn we                                                                                                    |  |
| Contrasella                                                                                                    |  |
|                                                                                                    |  |
| Correct electrónico allemátivo (opcional)                                                                                     |  |
| tozagunarny tauraiggmaa com                                                                                                   |  |
| Celular                                                                                                    |  |
| (986) 001-4360                                                                                                    |  |
| Génere<br>(2) Marcellen                                                                                                    |  |
| © Famarica                                                                                                    |  |
| Unidad Académica                                                                                                    |  |
| -Selectione was specifi-                                                                                                    |  |
| Robbas                                                                                                    |  |

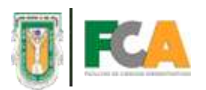

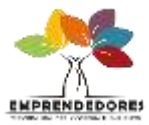

12.- Seleccione el género correspondiente.

| U FCA | EMPRENDEDORES XXIV<br>Siembra una idea, cosecha lus sueños.<br>Neco controciona calesa lecasito - Egenos - Inconstason |
|-------|----------------------------------------------------------------------------------------------------|
|       | REGISTRO DE ASESORES                                                                                                   |
|       | Manaza de constante.                                                                                                   |
|       | 12190                                                                                                    |
|       | Kentreik                                                                                                    |
|       | Liura Elena.                                                                                                    |
|       | Apullido Pataevan                                                                                                    |
|       | Aguitar                                                                                                    |
|       | Apetlido Materno                                                                                                    |
|       | Rveta                                                                                                    |
|       | Corren alectrinitien                                                                                                   |
|       | Bura agular/2/guado edu ma                                                                                             |
|       | Contravenie                                                                                                    |
|       | in the second second second second second second second second second second second second second second second        |
|       | Corriso electricitica atternativo (opcional)                                                                           |
|       | 102 aguitarni laura@gmait.com                                                                                          |
|       | Califar                                                                                                    |
|       | (686) 567-4563                                                                                                    |
|       | Gitters                                                                                                    |
|       | O Masculino<br>* Famanina                                                                                              |
|       | Unidad Academica<br>- detectore una spote                                                                              |
|       | Booting .                                                                                                    |

13.- Para continuar, en el campo "Unidad académica" deberá presionar el botón que dice "Seleccione una opción" donde se extenderá una pestaña mostrando las diferentes unidades académicas que participan en el programa. Seleccione la unidad académica que le corresponde.

| U FCA | EMPRENDEDORES XXIV<br>Siembra una idea, cosecha tus sueños.<br>Incio comucatoria calitala arustino. Louros - | ancos a som |
|-------|----------------------------------------------------------------------------------------------------|-------------|
|       | Númato de empleario .                                                                                        |             |
|       | 13150                                                                                                    |             |
|       | Nomitro(s)                                                                                                   |             |
|       | Laura Elena                                                                                                  |             |
|       | Apellido Paterno                                                                                             |             |
|       | Aguitar                                                                                                    |             |
|       | Apsilido Materno                                                                                             |             |
|       | Rivera                                                                                                    |             |
|       | Correo electrónico                                                                                           |             |
|       | laura: aguilar27@uabc.edu.mx                                                                                 |             |
|       | Contrawne                                                                                                    |             |
|       |                                                                                                    |             |
|       | Correo electronico alternativo (opcional)                                                                    |             |
|       | 102agulleriv laura@gmail.com                                                                                 |             |
|       | Cetotae                                                                                                    |             |
|       | (686) 587-4963                                                                                               |             |
|       | Ginero                                                                                                    |             |
|       | # Fenanino                                                                                                   |             |
|       | Oxidat Académica<br>                                                                                         |             |
|       | Reportan                                                                                                    |             |

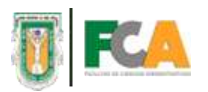

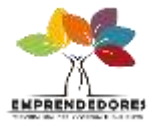

14.- Una vez, que termino de capturar los datos necesarios para el registro, presione el botón azul que dice "Registrar"

| <b>()</b> R.A | EMPRENDEDORES XXIV                                            |  |
|---------------|---------------------------------------------------------------|--|
| 1             | Nüzeseo de emploada                                           |  |
|               | 13198                                                         |  |
|               | Number[n]                                                     |  |
|               | Laura Bena                                                    |  |
|               | Aprillido Palantio                                            |  |
|               | Agultar                                                       |  |
|               | Apellido Materio.                                             |  |
|               | Rhena                                                         |  |
|               | Correo electrónico                                            |  |
|               | taura agutar27@uabc.edu mx                                    |  |
|               | Силтинна                                                      |  |
|               |                                                               |  |
|               | Correso electritation atternatives (opcional)                 |  |
|               | 102agularrw/aura/gomait.com                                   |  |
|               | Catalan                                                       |  |
|               | (656) 587-4963                                                |  |
|               | Ginee                                                         |  |
|               | @ Masculeo                                                    |  |
|               | 8 Familie                                                     |  |
|               | Unddad Académica:<br>Faundhail da Chanellan Schrödelstrattean |  |
|               |                                                               |  |
|               | Rogistrar                                                     |  |

15.- En caso de que exista un campo que no haya sido llenado aparecerá el siguiente mensaje. El cual negara el registro del usuario hasta que el campo haya sido completado correctamente.

| () FCA | EMPRENDEDORES XXIV<br>Siembra una idea, cosecha tus sueños.<br>Inicio comocriotita diversitio - totelhos - inician se sión |
|--------|----------------------------------------------------------------------------------------------------|
|        | REGISTRO DE ASESORES                                                                                                    |

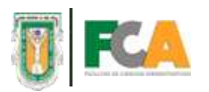

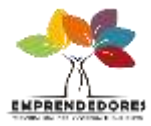

16.- Se mostrará una pequeña ventana donde el sistema preguntará si los datos fueron llenados correctamente. En caso de que no y quiera corregir alguno, solo presione el botón "cancelar" y lo llevara a la ventana anterior. Si está seguro de que la información es correcta, seleccione el botón "ok" para registrar al usuario.

| € C û 0 No seguro i ftauabc.com/emprendedores/registroMeestro.php |                                                                                                    | ± 1 0 |
|-------------------------------------------------------------------|----------------------------------------------------------------------------------------------------|-------|
| U PCA                                                             | focuado com dice     focuado com dice     focuado com dos sos cometas "Estas datos au atigano     an genera fa contación     focuado sos cometas "Estas datos au atigano     focuado sos     focuados sos cometas "Estas datos au atigano     focuados sos cometas "Estas datos au atigano     focuados sos cometas au atigano     focuados sos cometas au atigano     focuados au atigano     focuados sos cometas au ati |       |
|                                                                   | Nomero de                                                                                                    |       |
|                                                                   | 13194                                                                                                    |       |
|                                                                   | Nomber(s)                                                                                                    |       |
|                                                                   | Laura Elena                                                                                                    |       |
|                                                                   | Apaillido Patorno                                                                                                    |       |
|                                                                   | Agutar                                                                                                    |       |
|                                                                   | Apellido Materno                                                                                                    |       |
|                                                                   | Riverta                                                                                                    |       |
|                                                                   | Como siectrónico                                                                                                    |       |
|                                                                   | laura agular27@uabc edu ma                                                                                                    |       |
|                                                                   | Contravelle                                                                                                    |       |
|                                                                   |                                                                                                    |       |
|                                                                   | Corrent electrituico alternativo (recional)                                                                                                    |       |
|                                                                   | 102aguitarity taura@priat.com.                                                                                                    |       |
|                                                                   | Catular                                                                                                    |       |
|                                                                   | (686) 587-4953                                                                                                    |       |
|                                                                   | Ginner<br>O Marshan                                                                                                    |       |
|                                                                   | # Femaleur                                                                                                    |       |
|                                                                   | Unidad Acadimica                                                                                                    |       |
|                                                                   | Facultad de Ciencias Administrativas •                                                                                                    |       |
|                                                                   |                                                                                                    |       |

17.- Aparecerá una segunda ventana si el registro ha sido exitoso. Presione el botón "Ok" y el registro quedara completo.

| Touldb.com dio:     x       Applot entrue     Applot entrue       Non-brig()     Applot and applot and applot applot a | <u>**</u> |
|----------------------------------------------------------------------------------------------------|-----------|
| Normalis de                                                                                                    |           |
| Number(s)<br>Canva Esena<br>Aputilis Patente<br>Agutar                                                                                                    |           |
| Lawis Elena<br>Aputlar Parson<br>Aputar                                                                                                    |           |
| Aputital Pasarne<br>Aputitar<br>Aputitar                                                                                                    |           |
| Aguitar                                                                                                    |           |
| Southing Manager                                                                                                    |           |
| Afternation instantistic                                                                                                    |           |
| Rivera                                                                                                    |           |
| Corriso slivetriónico                                                                                                    |           |
| taura aguitar27 (guato: edu ma                                                                                                    |           |
| Centravila                                                                                                    |           |
| inter-                                                                                                    |           |
| Contro effectivitico aliterativo (pecienal)                                                                                                    |           |
| 102aguitariw Isura@gmail.com                                                                                                    |           |
| Colubar                                                                                                    |           |
| (606) 567-40(3)                                                                                                    |           |
| Gainsto<br>O Manayakon<br>* Francestra                                                                                                    |           |
| thidded Academics :<br>(Facultat de Garcias Administrativas +                                                                                                    |           |
| Registrar                                                                                                    |           |

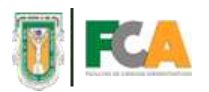

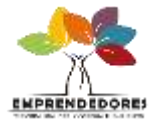

18.-Para el inicio de la sesión, debe ubicarse en la parte superior de la página, donde se muestra el campo INICIAR SESION y seleccionar la opción.

| U FLA | EMPRENDEDORES XXIV Siembra una idea, cosecha tus sueños. MICON COMPOCIDINA CALENA REGISTRO - EGUIPOS - INCANI SESIÓR |
|-------|----------------------------------------------------------------------------------------------------|
|       | Namers de empleado                                                                                                   |
|       | Nomber(s)                                                                                                    |
|       | Apullido Paterno                                                                                                    |
|       | Apettisin Materia                                                                                                    |
|       | Carres electriptico                                                                                                  |
|       | Contrateña                                                                                                    |
|       | Corres electrolotto alternativo (opcimal)                                                                            |
|       | Cildur                                                                                                    |
|       | Ganero<br>O Mancalino<br>O Franceira                                                                                 |
|       | Unided Academica                                                                                                    |
|       | Registrar                                                                                                    |

19.- Aparecerá la página que se muestra a continuación, y deberá ingresar su correo electrónico en el campo "Correo" así mismo se deberá ingresar la contraseña creada previamente en el campo "Contraseña"

| () FCA        | EMPRENDEDORES XXIV<br>Siembra una idea, cosecha tus sueños.<br>Inco convociona calena nicastilo - tauros - inican sesión                                            |       |
|---------------|----------------------------------------------------------------------------------------------------|-------|
|               | INICIAR SESIÓN                                                                                                    |       |
|               | taura aguitar27@uatoc.edu.mx                                                                                                    |       |
|               | inited<br>                                                                                                    |       |
|               | Entran                                                                                                    |       |
|               |                                                                                                    |       |
|               |                                                                                                    |       |
|               |                                                                                                    |       |
|               | Universidad Autónoma de Baja California                                                                                                    |       |
|               | Facultad de Ciencias Administrativas<br>Campus Mexicali                                                                                                    |       |
|               | Dr. Francisco Meza Hernández                                                                                                    |       |
|               | Coordinador de Emprendedores y Coordinación de Costos                                                                                                    |       |
| Correo electr | rónicectmeza@uabc.edu.mx Oficina:(886) 5-82-33-77 Ext. 45031 Celular:044 (886) 5-60-4<br>Bivd. Rio Naevo y Eje Central sin Zona Rio Naevo C.P. 21330 Mexicali, B.C. | 57-16 |

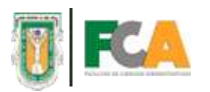

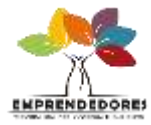

20.- Una vez ingresados los datos en el cuadro de texto correspondiente, deberá presionar el botón "Entrar".

| () R.A.        | EMPRENDEDORES XXV<br>Siembra una idea, coseche ha sueños,<br>eta coeccase alter ester coro este                                                                                                    |            |
|----------------|----------------------------------------------------------------------------------------------------|------------|
|                |                                                                                                    |            |
| Carried effect | Universidie Lindonswa de Baja Californie<br>Frandrad de Carenas Anterestadores<br>Carenas Novembris<br>Di Francesco Maca Internation<br>Conditionales de Disponibilidares y Colordinación de Contos<br>Obline (1991) 540-331/77.541-55231 (2004)<br>Billet Bachares y Eje Carenas vo Zone Bill Name C.P. 21233 Median 19.0 | 15-08-07 M |

21.- Aparecerá nuevamente la página principal, y se dirigirá a la parte superior de la página donde se indica el texto "Mi información" donde presionara la opción.

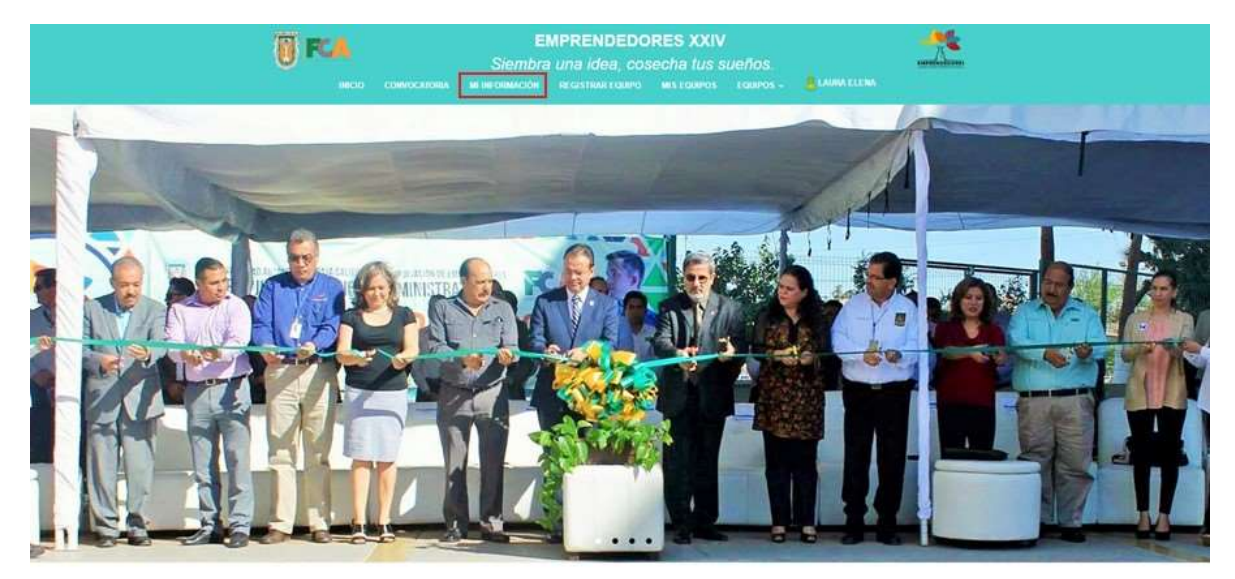

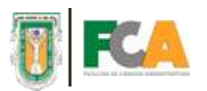

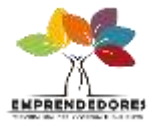

22.- Se mostrará la siguiente pantalla, donde podrá consultar sus datos personales y en caso de ser necesario editarlos.

| EDITAR MI INFORMACIÓN  Nimero de empleade  S1558  Neuslooji Lanara Eloria Aguitar Aguitar Agui |  |
|----------------------------------------------------------------------------------------------------|--|

23.- Una vez que se haya editado la información, desplazara la pantalla al final de la página donde se encontrara un botón llamado "Actualizar". Si se desea Actualizar la información se deberá presionar el botón, en caso de que no quiera actualizar la información, solo diríjase a otra opción del sistema.

| 😈 FCA | EMPRENDEDORES XXIV<br>Siembra una idea, cosecha tus sueños. |  |
|-------|-------------------------------------------------------------|--|
|       |                                                             |  |
|       |                                                             |  |
|       | EDITAR MUNEORMACIÓN                                         |  |
|       |                                                             |  |
|       | Numero de empleado                                          |  |
|       | 13158                                                       |  |
|       | Personal (x)                                                |  |
|       | Laura Eleva                                                 |  |
|       | Agedida: Paterna                                            |  |
|       | Agutar                                                      |  |
|       | Apullido Matemo                                             |  |
|       | filvera.                                                    |  |
|       | Castoo alextrobiles                                         |  |
|       | kora aguta/27@poabc.edu.mx                                  |  |
|       | Contratafa                                                  |  |
|       |                                                             |  |
|       | Carna alactedetas altarnativo (opcional)                    |  |
|       | 102 signifiems and adjust com                               |  |
|       | Celular                                                     |  |
|       | (666) 187-4903                                              |  |
|       | Centers                                                     |  |
|       | © Masculine                                                 |  |
|       | * Fenerire                                                  |  |
|       | Unidad Acadimica                                            |  |
|       |                                                             |  |
|       | Achuatzar                                                   |  |
|       |                                                             |  |

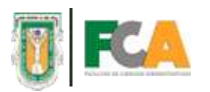

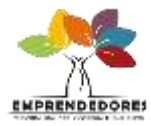

24.- Se mostrará una pequeña ventana donde el sistema preguntará si está seguro de actualizar los datos. En caso de que no y quiera corregir alguno, solo presione el botón "cancelar" y lo llevara a la ventana anterior. Si está seguro de que la información es correcta, seleccionara el botón "ok" para actualizar la información.

| INCO CONVERSIONA N                         | Kauado com dice:         Entity spays de cer tra detes son consectos? Entit dens sons consectos?         Entit spays de cer tra detes son consectos?         Entit spays de de stratega de déstiga el conserve.         OC Concritor          EDITAR ME INFORMACION | annen ( |
|--------------------------------------------|----------------------------------------------------------------------------------------------------|---------|
| Normany                                    | e emplando                                                                                                    |         |
| 13156                                      |                                                                                                    |         |
| Musesbasic                                 | á .                                                                                                    |         |
| Laute                                      | Dena                                                                                                    |         |
| Apultika                                   | Padattas                                                                                                    |         |
| Aguiar                                     |                                                                                                    |         |
| Agoritatio                                 | Matering                                                                                                    |         |
| Dyeta                                      |                                                                                                    |         |
| Correct at                                 | ectribules                                                                                                    |         |
| Boors.a                                    | pakar27 (guado, edu ma                                                                                                    |         |
| Contrase                                   |                                                                                                    |         |
|                                            |                                                                                                    |         |
| Corres at                                  | echinici alternative (opcional)                                                                                                    |         |
| 1024g                                      | dantis lauradgemak com                                                                                                    |         |
| Colular                                    |                                                                                                    |         |
| (586)                                      | 87-8963                                                                                                    |         |
| Gamma<br>Marca<br>thorad A<br>(Familian A) | he<br>ne<br>galifanica<br>S Consiste Alteriotototos *                                                                                                    |         |
|                                            |                                                                                                    |         |

25.- Aparecerá una segunda ventana anunciando que la actualización ha sido exitosa. Presione el botón "Ok" y la actualización quedara completa.

| КСА СПИЧОСИТИКА       | frauabe.com dion:<br>Los detos se har actualizado com €vito<br>Dista que este plações core cuados de disloga adicionates.<br>OK |  |
|-----------------------|----------------------------------------------------------------------------------------------------|--|
|                       | EDITAR MI INFORMACIÓN                                                                                                    |  |
| Numer                 | da impliado                                                                                                    |  |
| \$375                 | ¢                                                                                                    |  |
| North                 | (4)                                                                                                    |  |
| Lau                   | a Dena                                                                                                    |  |
| Apathia               | n Paterne                                                                                                    |  |
| Agu                   |                                                                                                    |  |
| Agentie               | a Materree                                                                                                    |  |
| Elber                 |                                                                                                    |  |
| Correct               | decminico                                                                                                    |  |
| Burr                  | agutar27@uabc.edu.ma                                                                                                    |  |
| Contra                | she                                                                                                    |  |
|                       |                                                                                                    |  |
| 102                   | pularity auradigmatizom                                                                                                    |  |
|                       |                                                                                                    |  |
| (1905                 | 587-4953                                                                                                    |  |
| Génar<br>O Mar<br># 7 | den .                                                                                                    |  |
| United<br>Press       | Acadomica<br>el de Constan Administrativas +                                                                                    |  |
| Actu                  | Alter -                                                                                                    |  |
|                       |                                                                                                    |  |

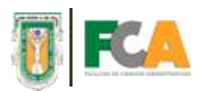

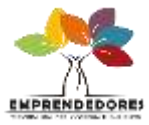

26.- Para cerrar sesión y salir del sistema, deberá ubicarse en la parte superior de la página, donde se muestra el nombre del usuario activo.

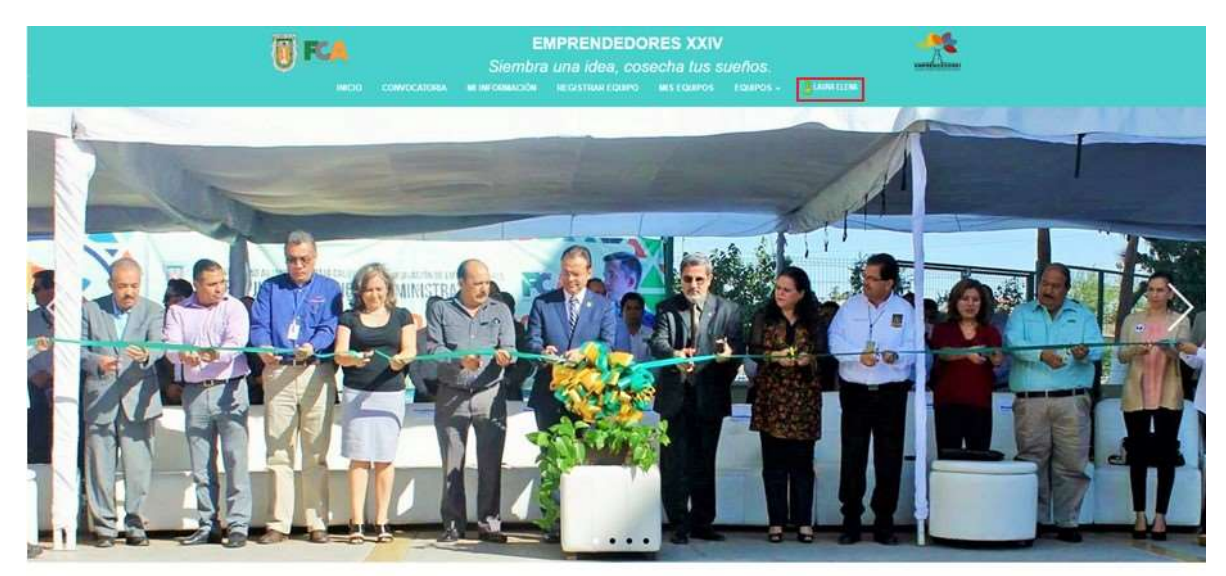

27.- Automáticamente al momento colocar el mouse en el campo este cambiara a la opción de "Cerrar sesión" Presionamos el botón.

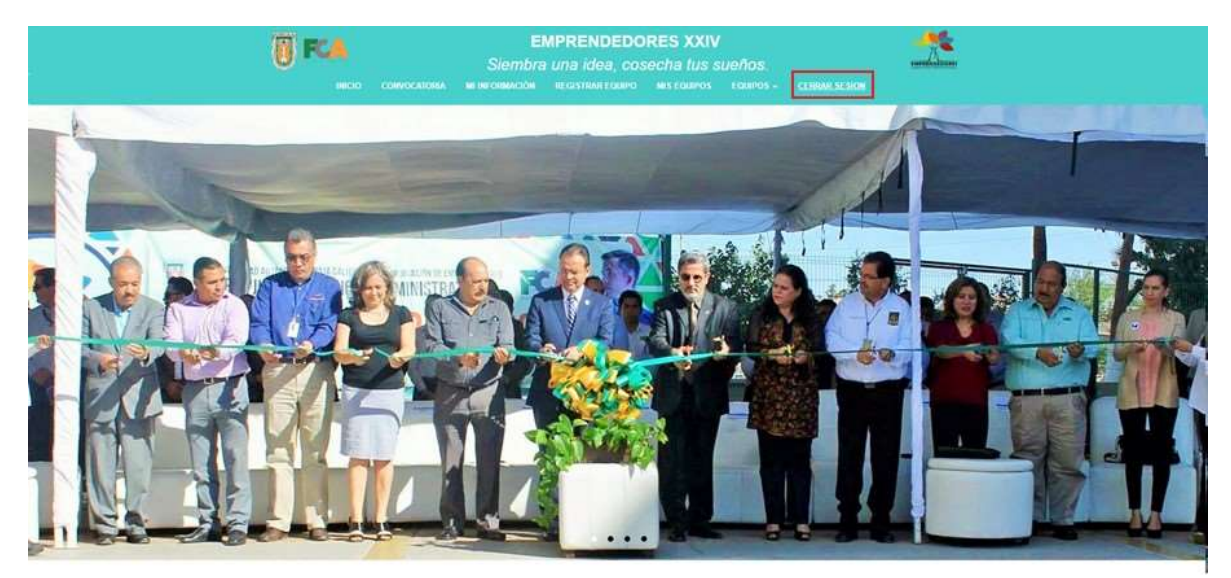